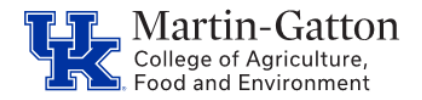

## **Prepping to Begin**

- Access transaction <u>PP01</u>
- Choose the <u>Object Type</u> of C Job
- In the <u>Object ID</u>, find the appropriate job code by typing the job title in the search function.
- The 8 digit job code will be displayed. Copy the code.

| 01 Current plan | Đ                                               |                                                 |  |
|-----------------|-------------------------------------------------|-------------------------------------------------|--|
| C Job           | -                                               |                                                 |  |
| 40500111 🗡      | Administrative Support Associate I              |                                                 |  |
| C0013M9         |                                                 |                                                 |  |
|                 | 01 Current plan<br>C Job<br>40500111<br>C0013M9 | 01 Current plan<br>C Job<br>40500111<br>C0013M9 |  |

## Setting the Criteria

- Select the /SPIN/ER transaction, and select the Equity Report
- On the <Report Data Period> tab select the current date.

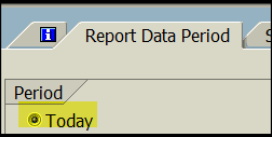

• On the <Select Employees> tab enter the 8 digit job code and the organizational unit.

| Report Data Period Select Employees Run the Report |                     |        |         |          |   |  |  |
|----------------------------------------------------|---------------------|--------|---------|----------|---|--|--|
|                                                    |                     |        |         |          |   |  |  |
| Employee Selection                                 |                     |        |         |          |   |  |  |
| B                                                  | Selection Type      | Option | Value   |          |   |  |  |
|                                                    | External Person ID  |        |         | 2        |   |  |  |
|                                                    | Personnel Number    |        |         | \$       |   |  |  |
|                                                    | Payroll Area        |        |         | <b>₽</b> |   |  |  |
|                                                    | Employment Status   | #      | 0       | \$       |   |  |  |
|                                                    | Personnel Area      |        |         | \$       |   |  |  |
|                                                    | Personnel Subarea   |        |         | \$       |   |  |  |
|                                                    | Employee Group      |        |         | \$       |   |  |  |
|                                                    | Employee Subgroup   |        |         | \$       |   |  |  |
|                                                    | Job                 |        | 4000000 | <b>-</b> | - |  |  |
|                                                    | Position            |        |         | <b>2</b> |   |  |  |
|                                                    | Organizational Unit |        | 3000000 | \$       | - |  |  |

## **Running the Report**

• Select the <Run FullScreen> to execute the report. The results will be displayed.

## **Review and Export Data**

- Copy the applicable data into the Equity Report spreadsheet template that has been provided by the CAFE Business Center.
- Once all required fields on the spreadsheet are complete, save the document as a pdf file, and attach to the Hiring Proposal along, with the Experience & Education Calculator, and any other required documents

Note: Requests for the template can be submitted to agbusinesscenter@uky.edu